## Antidote Web – Accès

- **A.** Dans un premier temps, vous devez vous connecter au site Web du <u>Collège</u> <u>Ahuntsic</u>. Si vous avez des difficultés, <u>cliquez ici</u> pour consulter la procédure.
- B. Lorsque la connexion est établie, cliquez sur « Office 365 ».

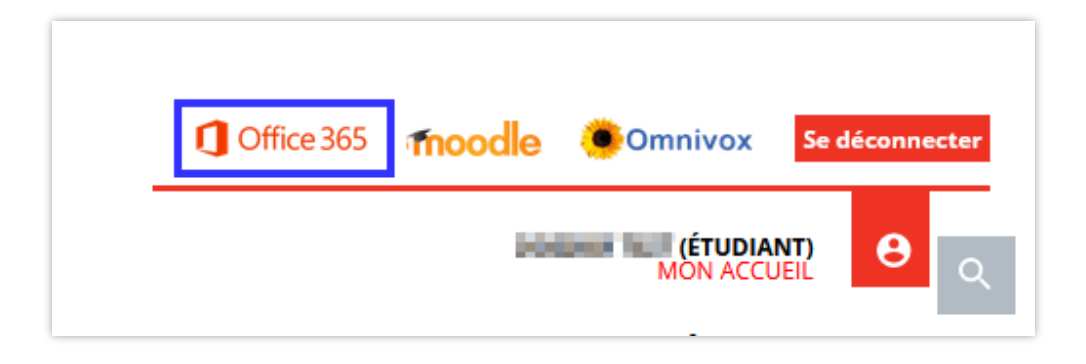

**C.** Vous avez maintenant accès directement à votre boîte de réception Outlook d'Office 365. Recherchez le courriel provenant de Druide (encadré rouge).

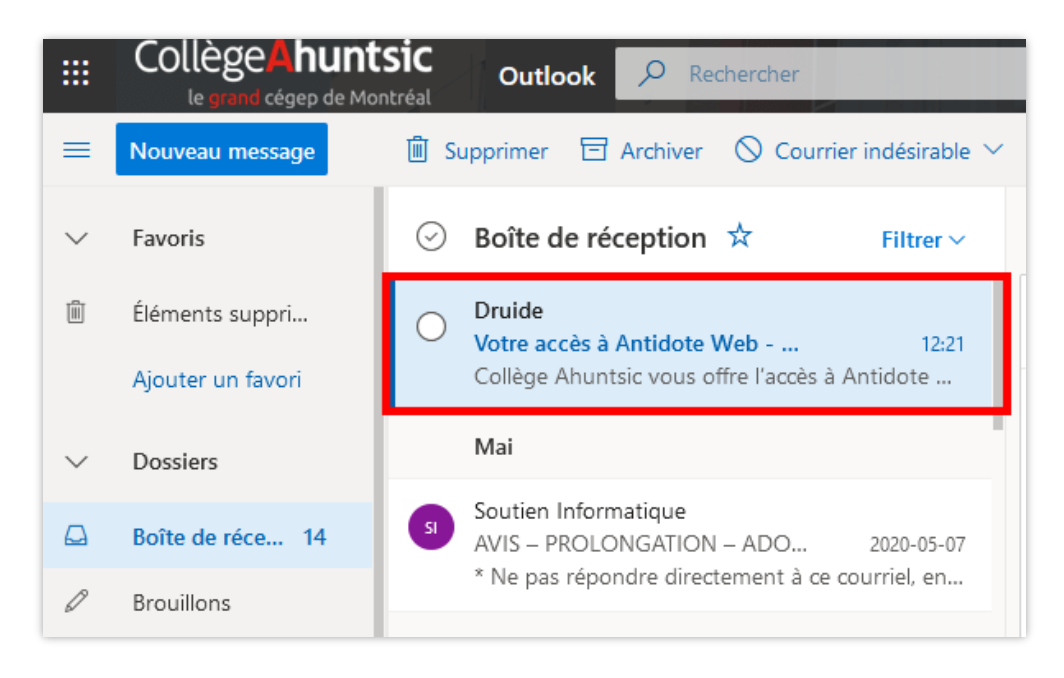

D. Vous trouverez ce message. Cliquez sur « Accepter ».

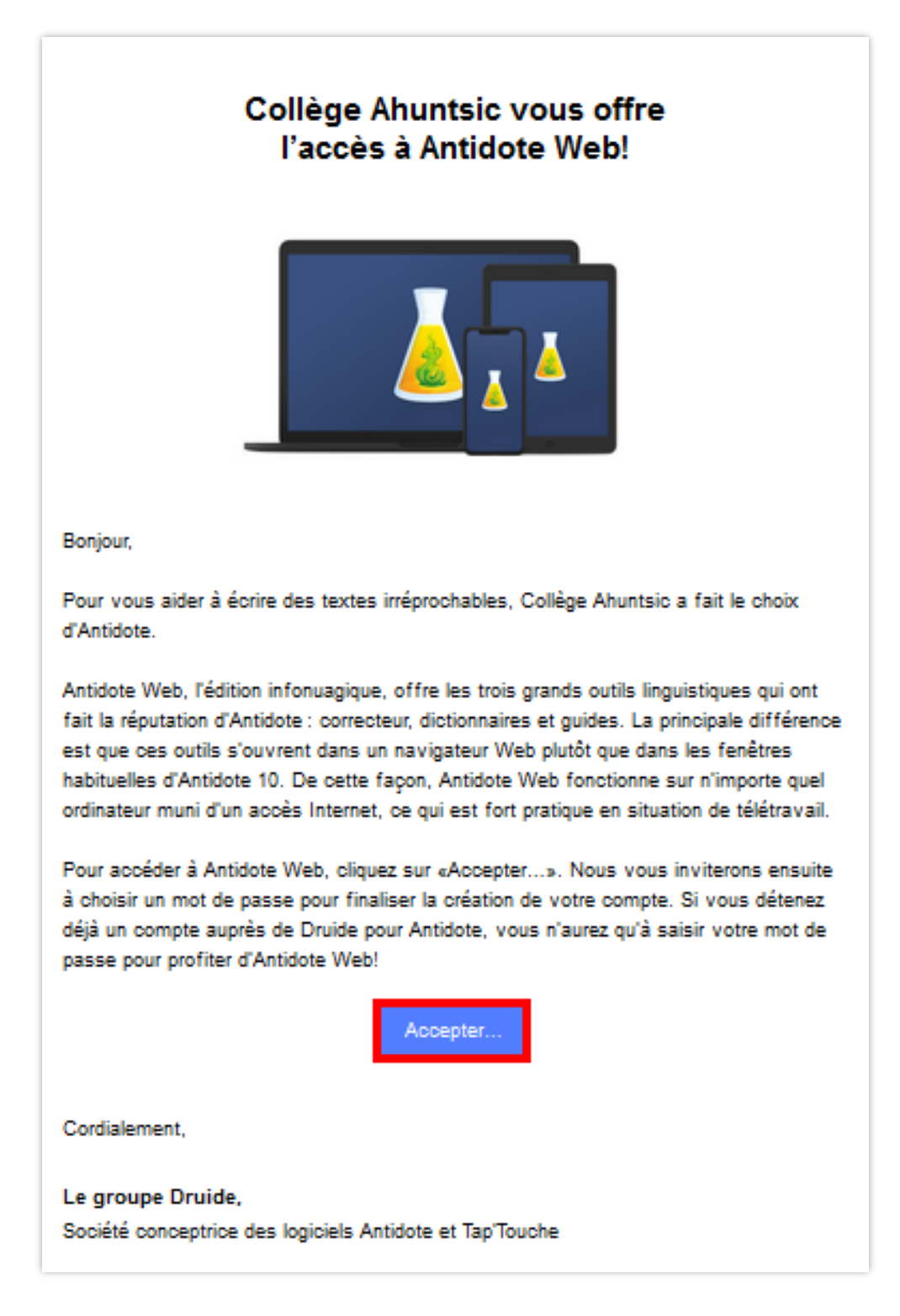

## **REMARQUE :**

Si votre lien est expiré, veuillez consulter l'étape L à la fin du présent document.

E. La page ci-dessous s'ouvrira. Elle est présentement en anglais, mais Druide travaille à corriger ce problème. Votre adresse courriel du collège, votre prénom et votre nom sont déjà affichés. Il est important de noter votre adresse courriel, ce sera votre nom d'utilisateur pour votre compte Druide du Collège.

Entrez un **mot de passe de votre choix**; **notez bien celui-ci**, il peut être difficile de récupérer un mot de passe oublié. Cochez ensuite les deux cases; enfin, cliquez sur « **Enregistrer** » ou « **Save** ».

| 📧 Login   Client Portal 🛛 🗙           | +                                                                               |                                                            |      |      |      |
|---------------------------------------|---------------------------------------------------------------------------------|------------------------------------------------------------|------|------|------|
| com/invitation/organisation/validatio | n?langue=fr&c=M0pUcDc0L3l                                                       | Nmdz09.de35ef27bb5a 🚥 🔽 🏠                                  | lii\ | •    | 3    |
|                                       |                                                                                 |                                                            | LOG  | ) IN | EN ~ |
|                                       | Finalize account co<br>You have received an invit<br>select a password to conti | reation<br>tation from "Collège Ahuntsic". Please<br>inue. |      |      |      |
|                                       | Druide ID                                                                       |                                                            |      |      |      |
|                                       | dossier.test.1@collegeahunt                                                     | sic.qc.ca                                                  |      |      |      |
|                                       | First name                                                                      | Last name                                                  |      |      |      |
|                                       | Dossier                                                                         | Test (Étudiant)                                            |      |      |      |
|                                       | Choose your password                                                            | Show password                                              |      |      |      |
|                                       | •••••                                                                           | 0                                                          |      |      |      |
|                                       | Security level                                                                  | Good                                                       |      |      |      |
|                                       | I confirm that I am over 15                                                     | years old.                                                 |      |      |      |
|                                       | I accept the Conditions of u                                                    | use and the Privacy policy.                                |      |      |      |
|                                       |                                                                                 | SAVE                                                       |      |      |      |

F. Votre produit s'affiche, cliquez sur « Antidote Web ».

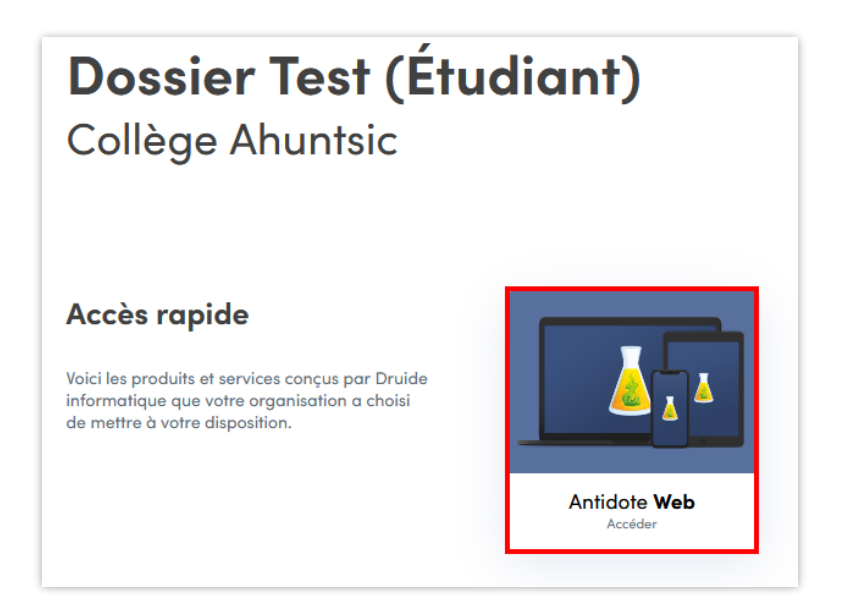

G. Cliquez sur « Suivant ».

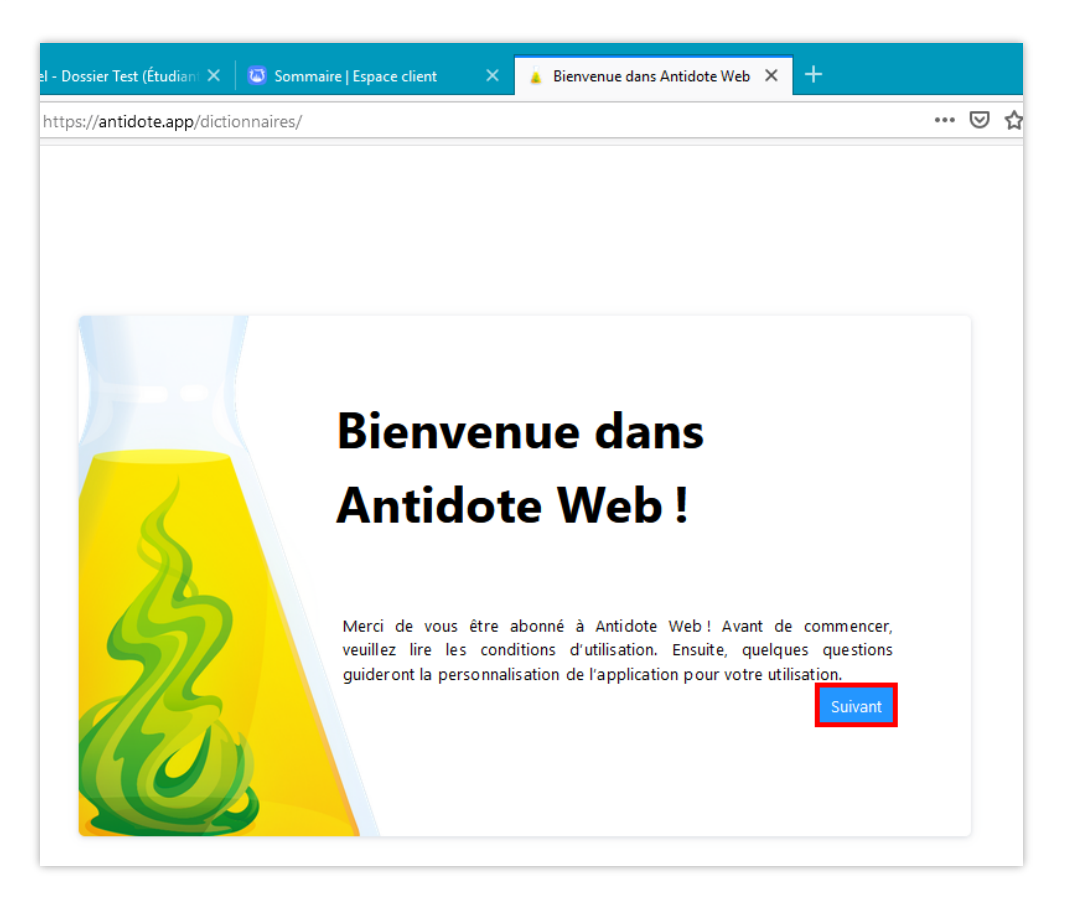

**H.** À la question « Signalement automatique des problèmes du correcteur », cliquez sur « **Toujours me consulter** ».

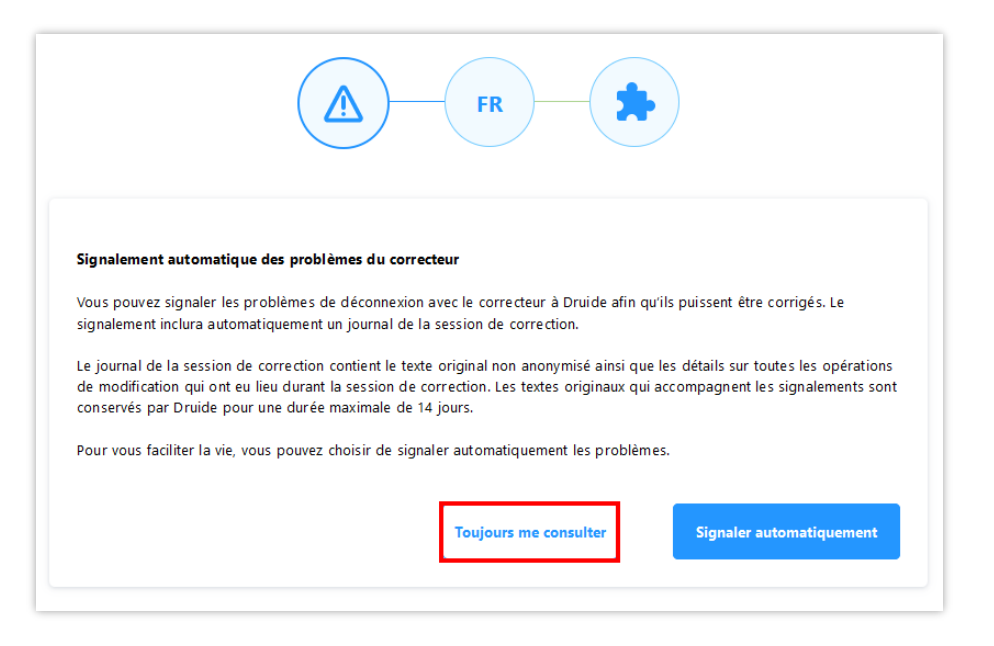

I. À cette étape, vous devez répondre à des questions sur vos préférences afin de personnaliser Antidote selon vos besoins. Cliquez sur « **Suivant** »

| Confia               | urez votre Antidote pour le <b>francai</b> s                                                                                                    |
|----------------------|----------------------------------------------------------------------------------------------------|
| Ces préc<br>Antidote | isions permettent un premier ajustement des outils d'Antidote à vos besoins. Recourez en tout temps à vos réglages depuis<br>pour les modifier ou pour effectuer des ajustements plus avancés. |
| 1                    | Quelle est votre langue maternelle ?                                                                                                    |
|                      | Français v                                                                                                    |
| 2                    | Quelle région linguistique française vous correspond le mieux ?                                                                                                    |
|                      | Québec/Canada v                                                                                                    |
| 3                    | Comment estimez-vous votre habileté en français écrit ?                                                                                                    |
|                      | <ul> <li>Plutôt faible</li> <li>Assez bonne</li> <li>Três bonne</li> </ul>                                                                                                    |
| 4                    | U tillsez-vous l'orthographe traditionnelle ou rectifiée ?                                                                                                    |
|                      | Traditionnelle     Rectifiée     Ies deux                                                                                                    |
|                      | Dans le doute, choisissez les deux. Note : l'interface d'Antidote est rectifiée.                                                                                                    |
|                      | Suivant                                                                                                    |

J. Vous pouvez choisir d'ajouter des connecteurs. Notez que le message peut différer selon le navigateur Web utilisé. Une fois les connecteurs installés, cliquez sur « **Continuer** ».

|                                                                                                    | inels)                                                                     |                                                                                      |  |
|----------------------------------------------------------------------------------------------------|----------------------------------------------------------------------------|--------------------------------------------------------------------------------------|--|
| Antidote s'intègre à votre navigat                                                                                              | eur au moyen d'un <i>connecteur</i> (parfois appe                          | l <i>é extension</i> ). Celui-ci ajoute une icône dans la barre                      |  |
| l'outils ainsi que des éléments da<br>l'Antidote à partir des sites web s                                                       | ans le menu contextuel. Ces icônes et éléme<br>aur lesquels vous naviguez. | nts de menu permettent un accès rapide aux ouvrages                                  |  |
|                                                                                                    |                                                                            |                                                                                      |  |
|                                                                                                    |                                                                            |                                                                                      |  |
| Connecteur pour vot                                                                                                    | re navigateur                                                              | Connectix                                                                            |  |
| Ce connecteur ajoute une icône dans la barre d'outils ainsi que des                                                             |                                                                            | Cet utilitaire s'installe localement sur votre                                       |  |
| éléments dans le menu contextuel. Ces icônes et éléments de<br>menu permettent un accès rapide aux ouvrages d'Antidote à partir |                                                                            | poste et vous permet d'appeler Antidote<br>Web depuis la plupart de vos logiciels de |  |
|                                                                                                    | us naviguez.                                                               | rédaction.                                                                           |  |
| d es sites web sur lesquels vou                                                                                                 |                                                                            |                                                                                      |  |
| des sites web sur lesquels vou                                                                                                  | Installer maintenant                                                       | Télécharger Connectix                                                                |  |
| des sites web sur lesquels vou                                                                                                  | Installer maintenant                                                       | Télécharger Connectix<br>Lancez l'a pplication téléchargée pour compléter            |  |

 K. Lorsque vous avez complété l'installation, cliquez sur « Terminer ». Si vous avez besoin d'aide pour utiliser Antidote, vous pouvez consulter les documents suivants :

Guide Antidote Web Guide d'appropriation d'Antidote

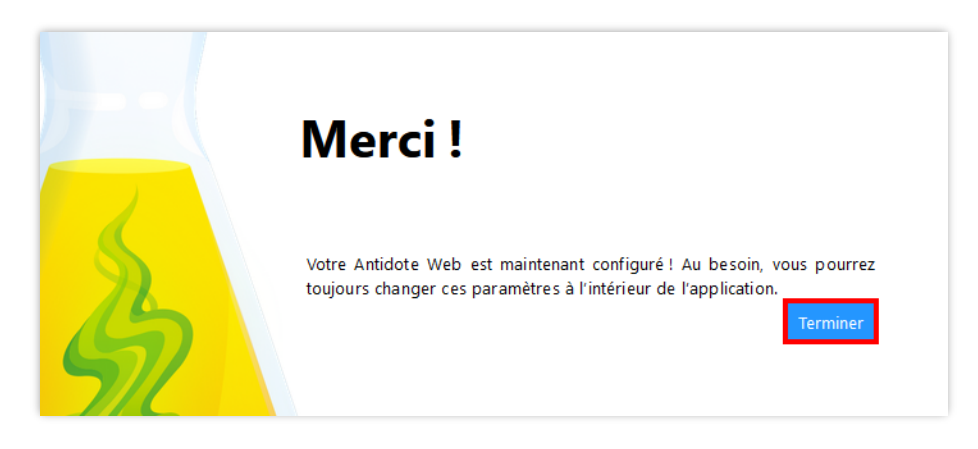

L. Druide fait expirer tout lien envoyé par courriel **après 30 jours** pour des raisons de sécurité et de contrôle d'accès.

Il faut alors faire une requête au **Centre de service de la DTI**, on vous fera parvenir un **nouveau lien par courriel**.

## Voici les coordonnées de la DTI :

Les heures de service sont du lundi au vendredi de 7h30 à 17h.

\*\*\*Veuillez noter que les mercredis les effectifs sur place seront réduits.

## Pour faire une requête :

- Par courriel : <u>soutien.informatique@collegeahuntsic.qc.ca</u>
- Avec l'outil de requêtes : Octopus Web
- Par **Zoom** : <u>https://zoom.us/my/soutieninformatique</u>
- Par téléphone :
  - o 514.389.5921 poste 2185.
  - o De l'extérieur de Montréal (sans frais) : 1 866.389-5921 poste 2185.